# 第23回日本医療マネジメント学会学術総会

# ナレーション付き動画データ 作成マニュアル

《問い合わせ先》
第23回日本医療マネジメント学会学術総会運営事務局
株式会社コングレコンベンション事業本部内
〒541-0047 大阪市中央区淡路町3-6-13
TEL.06-6229-2555(平日:10:00-17:00)
E-mail. jhm2021@congre.co.jp

新型コロナウイルス感染症の感染防止徹底のため、学術総会運営事務局ではテレワークを実施しております。 当面の間、電子メールにてお問合せいただきますようお願いいたします。 ・動画データの作成は、下記の流れで作業いただきます。 ・ご不明の点がございます場合は、学術総会運営事務局までお問い合わせください。

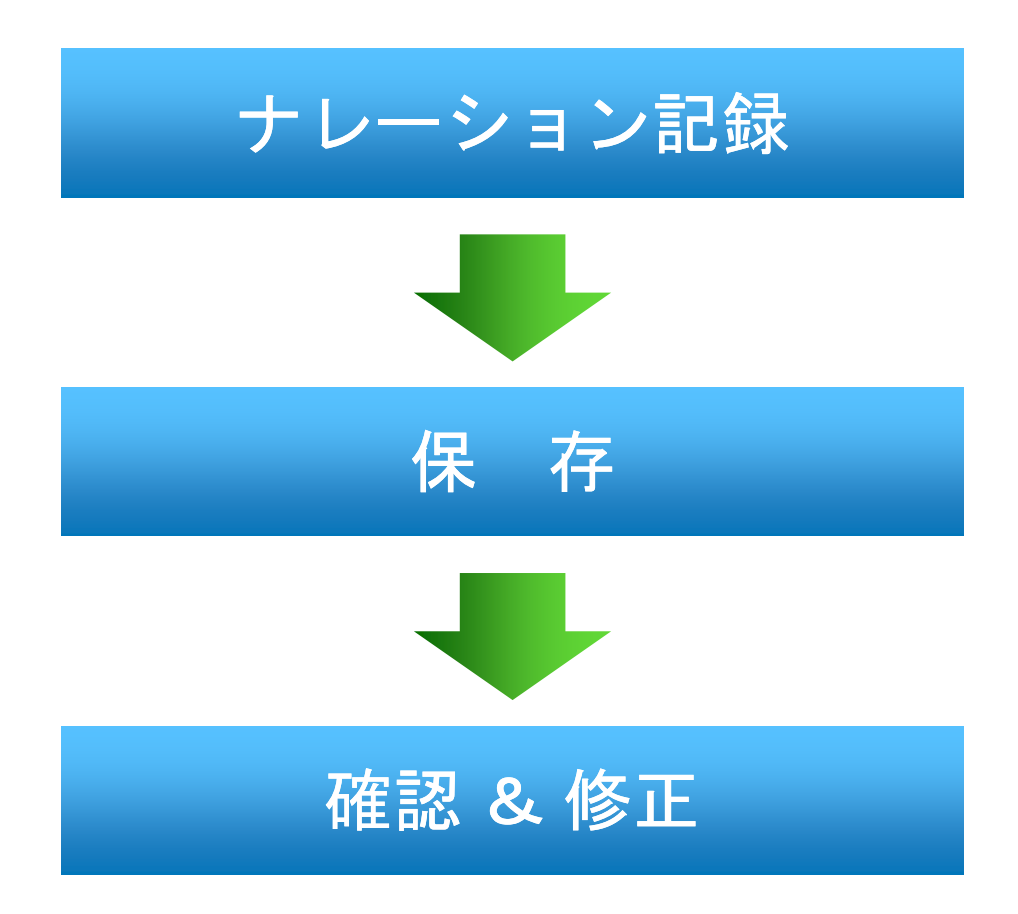

※音声付スライドが作成できない場合、音声の無いpptデータでもご登録いただけます。 その場合、スライド・ノートに記載されているテキストが書き出されます。

#### 準備(最初にご確認いただきたいこと)

#### ナレーション付き動画の作成ができる環境

#### 1. 音声入力ができる環境

内蔵マイクを使用する場合、設定は簡単ですがノイズの影響が大きくなります。
ヘッドセットなど、「外付けマイク」の使用を推奨します。

#### 2. 特定のバージョンのPowerPointを搭載していること

PowerPoint 2010, 2013, 2016, 2019, Office 365 のいずれか

#### マイクが使用できることを確認してください

- ・[スタート]→[設定]→[システム]→[サウンド]と選択し、お使いのマイクが 登録されていることを確認してください。
- ・[マイクのテスト]を実行して、お使いのマイクで喋っていただき、 お使いのマイクが正常に反応することを確認してください。

#### スライド作成にあたっての注意事項

- ・スライドの比率は 4:3・16:9どちらでも対応可能です。
- ・ご発表スライドは、できるだけ大きな文字を使って作成してください。
- ・フォントは標準でインストールされているものを使用してください。
- ・発表時間内に収まれば、スライド枚数に制限はございません。
- ・発表スライドの1枚目は、表題スライド(演題名・演者名等)としてください。
- ・アニメーションは使用できません。
- ・動画は静止画として扱われますので、ご了承ください。
- ・スライドのサイズは500MB以内で作成ください。
- ・ppt、pptxファイルにて保存をお願いいたします。
- ・Mac版のマニュアルをご要望の際は、別途、学術総会運営事務局にご連絡ください。

ナレーション付き動画データ 作成マニュアル

# Windows版 PowerPoint 2019 Office365

## ナレーション付き動画データ 作成マニュアル

《問い合わせ先》
第23回日本医療マネジメント学会学術総会運営事務局
株式会社コングレコンベンション事業本部内
〒541-0047 大阪市中央区淡路町3-6-13
TEL.06-6229-2555(平日:10:00-17:00)
E-mail. jhm2021@congre.co.jp

新型コロナウイルス感染症の感染防止徹底のため、学術総会運営事務局ではテレワークを実施しております。 当面の間、電子メールにてお問合せいただきますようお願いいたします。

## スライドショーを見ながらナレーションを記録します

ナレーションを記録(録音)する場合は、 あらかじめパソコンとマイク(ヘッドセット等)を接続した状態にしてください。 外付けのマイクがない場合は、そのままPCの付属マイクを利用ください。

ナレーションを記録(録音)する前に、PowerPoint上で[スライドー覧]を表示します。 スライドの右下に[秒数]が入っている場合は、メニュー(リボン)の[画面の切り替え]を選択し、 [画面の切り替えのタイミング]→[自動的に切り替え]のチェックを外して(OFFにして)ください。

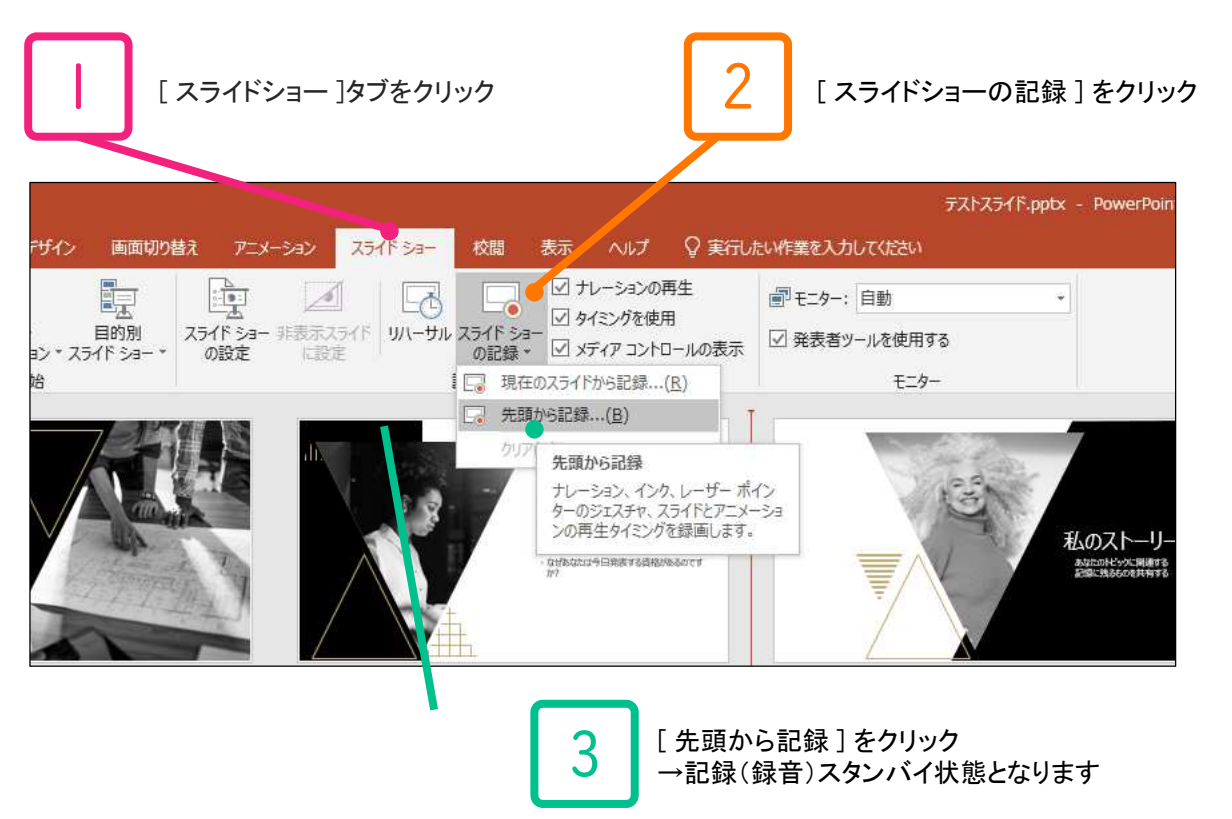

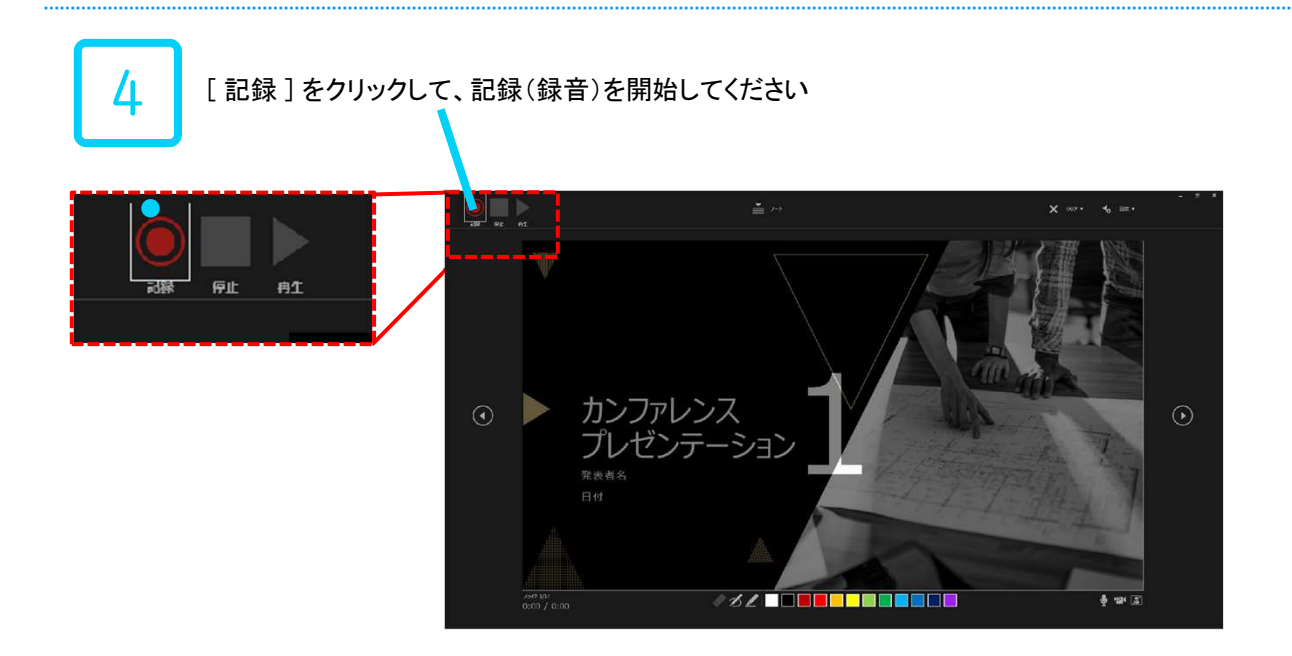

## ナレーション記録方法(PowerPoint 2019、Office 365)②

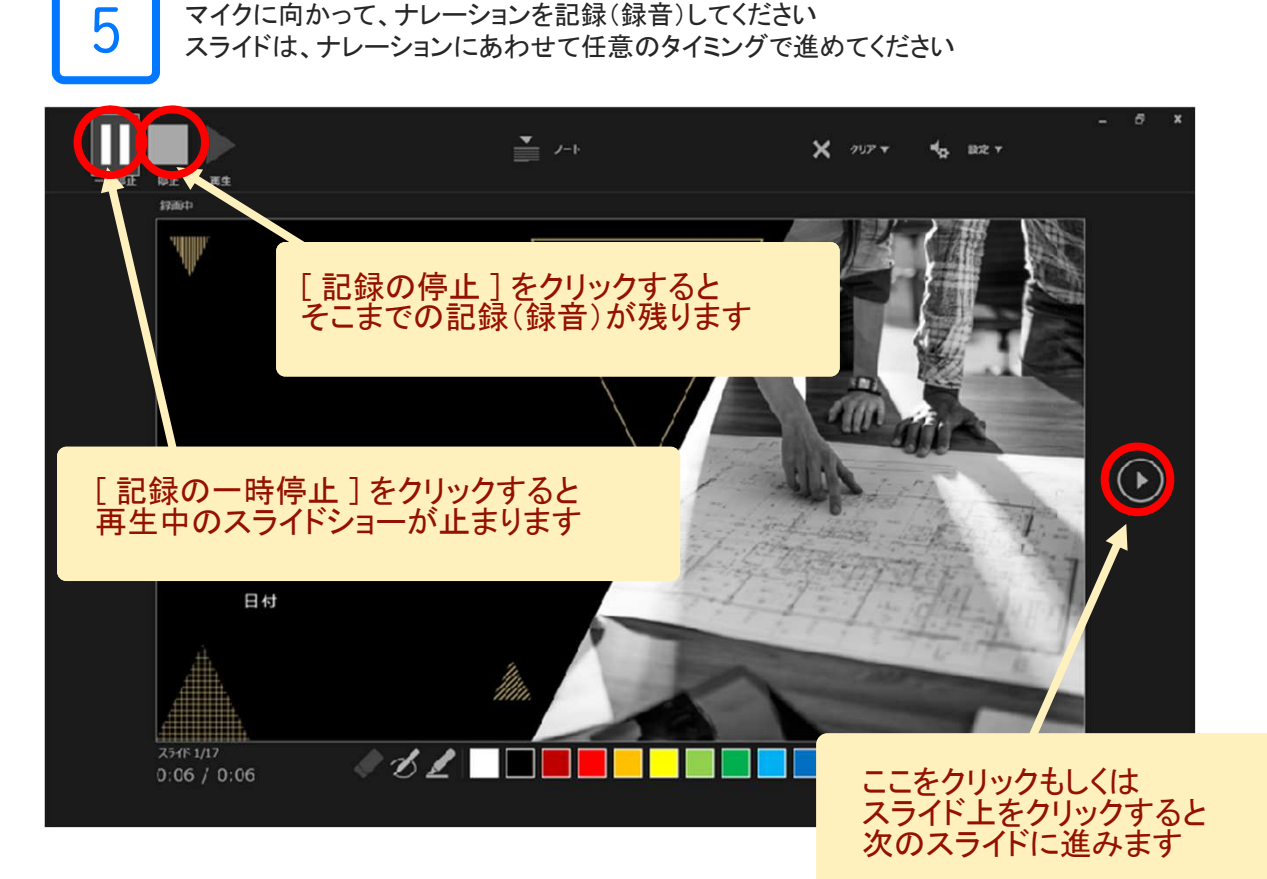

[マウスカーソル]は、録画データに記録されません。 スライド内を指し示す必要がある場合は、 [Ctrl+L]を押して、[レーザーポインターモード]にて記録を進めてください。 [レーザーポインターモード]ではスライド送りや埋め込み動画のクリックはできませんのでご注意ください。

#### ナレーションの途中でスライドを切り替えないでください。 スライド切替部分でナレーションが途切れて記録(録音)されますのでご注意ください。

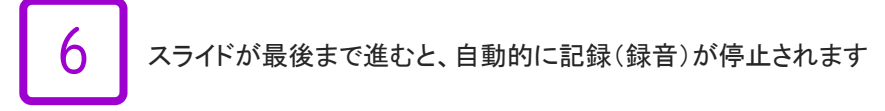

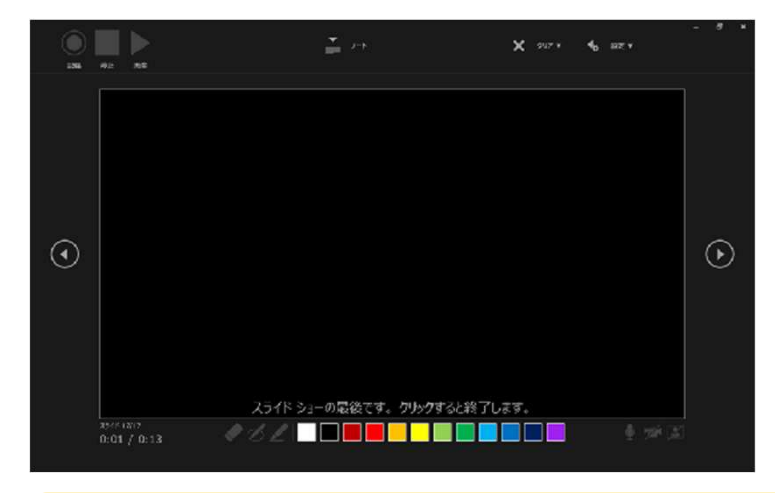

最後まで進めると自動的に記録(録音)が停止されます この状態でスライドをもう1枚進めると、元の[スライド一覧]画面に戻ります

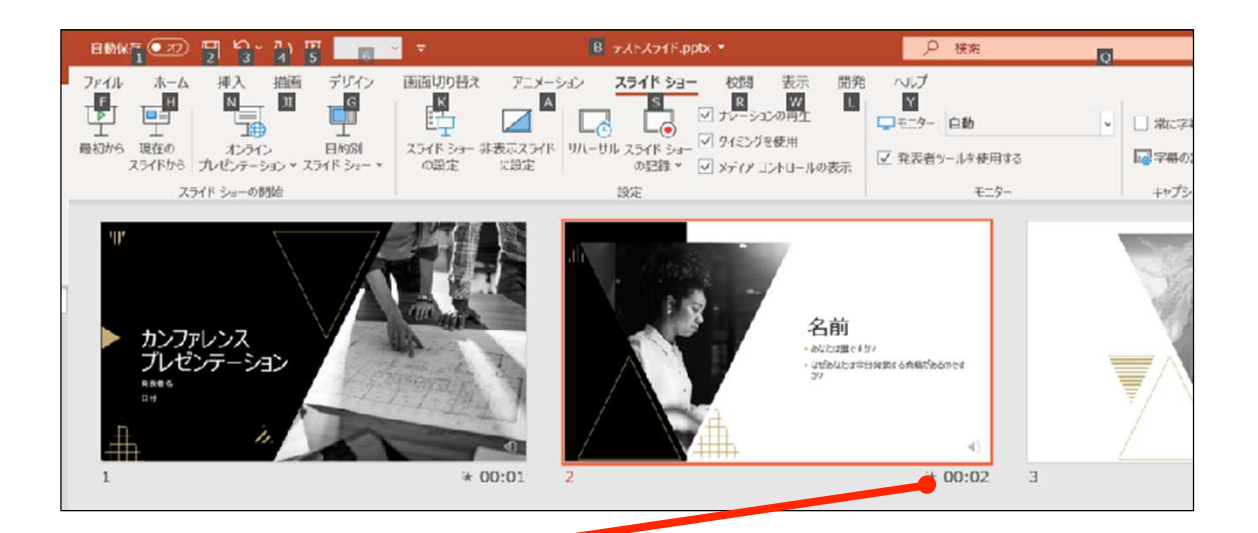

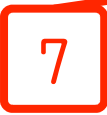

スライドショーを最後まで進めると、自動的に記録(録音)を終了します。 再度、[スライドー覧表示]をご覧いただき、 各スライドの右下に[時間]が表示されていることを確認してください。 この[時間]表示があれば、ナレーション記録作業は正常に終了しています。

この時点で、PowerPointを保存(新しく名前を付けて保存)してください

いったん該当ファイル(ナレーション付きスライド)の保存ができましたら、 再度ファイルを開き[スライドショー]ですべてのスライドを視聴してください ナレーションやスライド切り替えのタイミング等、問題がないか確認してください

### 修正したいスライドがある場合

修正したいスライドを表示します [スライドショーの記録]→[現在のスライドから記録]をクリックしてください →記録(録音)スタンバイ状態となります

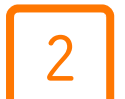

[記録]をクリックして、記録(録音)を開始してください 記録(録音)を停止するには[停止]ボタンをクリックしてください

3

再度ファイルを開き[スライドショー]ですべてのスライドを視聴してください ナレーションやスライド切り替えのタイミング等、問題がないか確認してください スライドデータ登録期間: 2021年6月1日(火)~23日(水)

スライドアップロードシステムURL: https://coofi-r25w7.jp/jhm2021file/fileup/

- ・スライドデータはスライドアップロードシステムよりご登録ください。 ログインID/PW はメールにてお送りいたします。
- ・登録前に必ず、音声のずれがないか等、ご自身で確認してからご登録ください。
- ・音声付スライドが作成できない場合、音声の無いpptデータでもご登録いただけます。 その場合、スライド・ノートに記載されているテキストが書き出されます。

《問い合わせ先》 第23回日本医療マネジメント学会学術総会運営事務局 株式会社コングレコンベンション事業本部内 〒541-0047 大阪市中央区淡路町3-6-13 TEL.06-6229-2555(平日:10:00-17:00) E-mail. jhm2021@congre.co.jp

新型コロナウイルス感染症の感染防止徹底のため、学術総会運営事務局ではテレワークを実施しております。 当面の間、電子メールにてお問合せいただきますようお願いいたします。